## Stiahnutie formulára pre nahrávanie údajov za potravinársky priemysel cez EXCEL

Súbor na stiahnutie je **POTR02R21.XLS**.

Stiahnutie výkazu:

- stlačením pravého tlačítka myši na ikone výkazu
- je potrebné kliknúť na voľbu Save Target As (alebo slovenský ekvivalent)
- súbor uložte do vopred vytvoreného nového adresára na disku

Tento stiahnutý súbor spolu so zabudovaným programovým vybavením slúži pre nahratie, kontrolu a odstránenie formálnych chýb a na vytvorenie exportného súboru.

Pred otvorením súboru POTR02R21.XLS je potrebné skontrolovať úroveň zabezpečenia makier v Exceli (popíssané na konci dokumentácie)

## Spustenie elektronického výkazu POTR02R21.XLS

Po každom spustení súboru sa objaví na obrazovke upozorňujúca správa (podľa verzie Excelu nasledovné okno môže byť rôzne):

| Microsoft Excel                                                                                                    |
|----------------------------------------------------------------------------------------------------|
| D:\PU.xls obsahuje makra.                                                                                                    |
|                                                                                                    |
|                                                                                                    |
|                                                                                                    |
| Makra mohou obsahovat viry. Je vždy bezpečnější makra zakázat. Jestliže<br>však jde o makra potřebná pro činnost aplikace, může se stát, že příslušná |
| funkce nebude dostupná.                                                                                                    |
| Zakázat makra <u>P</u> ovolit makra <u>D</u> alší informace                                                                                           |

Pre spustenie a správne fungovanie súborov je potrebné vybrať voľbu Povoliť makrá (v angličtine: Enable Macros).

V jednotlivých listoch (Sheet) spusteného EXCEL je list (Sheet) **Identifikácia** a v ostatných sú preddefinované jednotlivé moduly pre nahrávanie údajov z výkazov za komoditu. Vo všetkých listoch pre nahrávanie údajov z modulov sa môžu vypĺňať len biele polia, žlté a zelené sú uzamknuté. Pre následné ďalšie spracovanie neskúšajte tieto listy odomknúť, program by ďalej nefungoval správne.

V liste Identifikácia vyplňte základné údaje o organizácii:

*Mesiac* - vyplňte prostredníctvom výberu z možností, ktorý sa Vám zjaví po kliknutí na príslušnú bunku a danú šípku (roletku).

IČO – IČO vašej organizácie. Program doplní nuly zľava do 8 miest

Názov organizácie - Vyplňte názov vašej organizácie.

*Okres* - vyplňte prostredníctvom výberu z možností, ktorý sa Vám zjaví po kliknutí na príslušnú bunku a danú šípku (roletku).

Pre výkaz Potrav (MPRV SR):

*Kód potravinárskeho odboru -* vyplňte prostredníctvom výberu z možností, ktorý sa Vám zjaví po kliknutí na príslušnú bunku a danú šípku (roletku).

*Spôsob účtovania* - vyplňte prostredníctvom výberu z možností, ktorý sa Vám zjaví po kliknutí na príslušnú bunku a danú šípku (roletku).

Na liste Identifikácia sa nachádzajú dve tlačítka:

**1. Kontrola väzieb** - program skontroluje väzby v rámci jednotlivých modulov a väzby medzi jednotlivými modulmi. V prípade výskytu chýb je potrebné ich opraviť! Niektoré väzby sú

upozorňujúce, to znamená, že program kontroluje na pravdepodobné hodnoty. Ak sú Vami vyplnené hodnoty správne napriek tomu, že program vypísal upozornenie, je potrebné doplniť vysvetlenie na dokumente posielanom poštou (faxom), export súboru to neovplyvní.

- 2. Vyvorenie súboru pre odoslanie na Vašom disku (Tvorba súboru pre Radelu) po stlačení tlačítka program skontroluje väzby (ako pri stlačení tlačítka "Kontrola väzieb"), úplnosť nahratých údajov a vytvorí súbor v adresári, v ktorom je nahratý otvorený .xls súbor.
  - Vytvorený prenosový súbor má označenie zzzz999999900.XXY, kde:
  - zzzz prefix pre spracovávanú komoditu (na 1-N znakov)
  - 99999999 je IČO vašej organizácie,
  - XX je spracovávané obdobie (zadané v Mesiac) a
  - Y je spracovávaný rok

napr. pre subjekt s ICO=00123456 a rok 2021 program vytvorí súbor POTR0012345600.121.

Názov vytvoreného súboru nemeňte. Pokiaľ sú tabuľky už správne vyplnené je možné kliknúť na tlačítko "Vyvorenie súboru pre odoslanie na Vašom disku", prostredníctvom ktorého sa vytvorí súbor pre odoslanie, prenosový súbor, do spoločnosti Radela.

POZOR! Ak zmeníte údaje po vytvorení prenosového súboru, znovu musíte stlačiť tlačítko "Vyvorenie súboru pre odoslanie na Vašom disku", aby sa tieto zmeny premietli aj do prenosového súboru.

3. Zabezpečené odoslanie súboru - po stlačení tlačítka program umožní priamo zobraziť formulár cez ktorý vyhľadáte súbor vytvorený voľbou "Vyvorenie súboru pre odoslanie na Vašom disku". <u>Pred odoslaním súboru je potrebné nahratý a skontrolovaný súbor uložiť</u> (po každej zmene je potrebné súbor uložiť). Popis posielania je na str. 3 tejto dokumentácie Po odoslaní súboru

stlačíte ikonu kornom rohu obrazovky a pokračujete ďalej v programe

Pozor! Nestačí poslať len súbor, ale je potrebné aj faxom/poštou poslať opečiatkovaný a podpísaný vyplnený výkaz / opis výkazu.

#### Spôsob nahrávania údajov:

Údaje je potrebné vypĺňať do listov (sheet) označených číslami modulov. Pokiaľ zadáte zlú číselnú hodnotu, program vás na to upozorní chybovým hlásením. Hodnotu je potrebné opraviť. Súčtové riadky sú vyznačené žltým zafarbením a sú vypočítavané automaticky.

Po ukončení zadávania hodnôt do jednotlivých modulov je potrebné všetko uložiť prostredníctvom ikony

ៅ (tlačítka) "uložiť". Doporučujeme ukladať nahraté dáta priebežne, aby ste nestratili už nahraté údaje.

Po opravení údajov je potrebné tiež tieto opravené hodnoty uložiť prostredníctvom ikony 🗾 (tlačítka) "uložiť" a znovu spustiť kontrolu väzieb.

V prípade, ak si chcete údaje za jednotlivé obdobia uchovávať, môžete nahrávací .xls súbor po ukončení nahrávania daného obdobia uložiť pod iným menom.

#### POSIELANIE SÚBORU do spoločnosti RADELA s.r.o.:

Pokiaľ neposielate vyexportovaný súbor priamo z Excelu, ale len xls súbor, mal by byť vhodne pomenovaný, alebo by mal mať v názve IČO, aby sme ho mohli jednoduchšie identifikovať.

Súbory pošlete zabezpečeným spôsobom buď cez tlačítko (Zabezbečené odoslanie súboru) v nahrávacom xls súbore (spôsob popísaný vyššie), alebo nasledovne:

Do Windows explorera (Internet) zadáte nasledovnú linku (alebo napíšte): https://web.radela.sk/zbersuborov/

| COC V https://web.radela.sk/zbersuborov/                                                |                               |
|-----------------------------------------------------------------------------------------|-------------------------------|
| <u>File Edit View Favorites Tools H</u> elp                                             |                               |
| 🚖 Favorites 🛛 👍 🔊 Login 📠 Principles of Control with Re 🖉 Prekladové slovníky - slovník | <i> (</i> Navrhované lokality |
| Ahrávanie súborov do štatistiky                                                         |                               |
|                                                                                         |                               |
| Upload súborov                                                                          |                               |
| Súbor pre odoslanie                                                                     | Browse                        |
| Odoslať súbor                                                                           |                               |
| Späť                                                                                    |                               |
|                                                                                         |                               |

Kde do kolónky "Súbor pre odoslanie" vyberiete (kliknutím na Browse/Vložiť subor) vami vyplnený súbor za

aktuálne obdobie a stlačíte tlačitko Odoslať súbor, ktorý nájdete (samozrejme len ak ste stlačili predtým voľbu "Export údajov do Radely") v adresári obsahujúcom nahrávací .xls súbor. Pri výbere dajte pozor, aby ste poslali súbor za správne vykazované obdobie. Opätovné zaslanie súboru s rovnakým názvom prepíše pôvodne zaslaný súbor.

Po úspešnom odoslaní súboru sa objavi na obrazovke správa o úspešnom súboru:

| Stlačaním tlačítka | Späť           |    | dootonoto | onäť | no | otránku  | z ktoroj | holo | otrónko | nro |
|--------------------|----------------|----|-----------|------|----|----------|----------|------|---------|-----|
|                    |                | sa | uosianeie | spar | na | stranku, | z kiorej | pola | Slianka | pre |
| zabezpečené odosla | anie vyvolaná. |    |           |      |    |          |          |      |         |     |

Súčasne s týmto súborom pošlite (oscanovanú a podpísanú prvú stranu výkazu mailom, poštou, faxom) na adresu:

Radela s.r.o. Černyševského 26 851 01 Bratislava

Email na jednu z nasledovných adries: janakova@radela.sk

Za vyplnený výkaz sa budú pokladať aj vytlačené všetky listy zo skontrolovaného .xls súboru (je nutné vytlačiť aj list Identifikácia). List Okresy, prípadne iné číselníky netlačte.

Pred každým odoslaním súboru skontrolujte či posielate súbor za správne vykazované obdobie!

# Pre Excel 2007 a vyšší

| Po otvorení súboru H                                                | POTR02R               | 20.xls                                                  |                         |      |                           |                           |                            |                                             |
|---------------------------------------------------------------------|-----------------------|---------------------------------------------------------|-------------------------|------|---------------------------|---------------------------|----------------------------|---------------------------------------------|
| POTR02R09 [Compatibility Mode] - Microsoft Excel                    |                       |                                                         |                         |      |                           |                           |                            |                                             |
| Home Insert Pa                                                      | age Layout Fo         | ormulas Data                                            | Review                  | View | Developer                 |                           |                            |                                             |
| Normal Page Page Break Cust View View View View View View View View | tom Full<br>ws Screen | Ruler <table-cell> Gridlines 🐼 Message Bar</table-cell> | Formula Bar<br>Headings | Zoom | 100% Zoom to<br>Selection | New Arrange<br>Window All | Freeze<br>Panes 👻 🛄 Unhide | View Side by<br>Synchronous<br>Reset Window |
| WOIKDOOK VIEWS                                                      |                       | 3110W/110                                               | ue j                    |      | 20011                     |                           |                            | WINGOW                                      |
| Security Warning Some active content has been disabled. Options     |                       |                                                         |                         |      |                           |                           |                            |                                             |
| Identico 🔹 💿                                                        | $f_{x}$               |                                                         |                         |      |                           |                           |                            |                                             |
| A                                                                   | В                     | C D                                                     |                         | E    |                           | F                         |                            | G                                           |
| 1 Mesiac: 12                                                        |                       |                                                         |                         |      |                           |                           |                            | POTR                                        |
| 2 Rok: 09                                                           |                       | Doplnok IČO:                                            |                         |      |                           |                           |                            |                                             |
| 3 IČO:                                                              |                       | 00                                                      |                         |      |                           |                           |                            |                                             |
| 4 Názov a adresa:                                                   | -                     |                                                         |                         |      |                           |                           |                            |                                             |
| 5 OKRES KOD:                                                        |                       |                                                         |                         |      |                           |                           |                            |                                             |
| 6                                                                   |                       |                                                         |                         |      |                           |                           |                            |                                             |
| 7 Kód potravin.odboru                                               |                       |                                                         |                         |      |                           |                           |                            |                                             |
| 8 Podniky účtujúce v účtov                                          | níctve:               |                                                         |                         | _    |                           |                           |                            |                                             |
| 9                                                                   |                       |                                                         |                         | _    | Kontrola väzieł           | o 🔄 Tvo                   | orba súboru pre Rad        | elu                                         |
| 10 Výkaz zostavil:                                                  |                       |                                                         |                         | - 1  |                           |                           |                            |                                             |
| 11 Telefón:                                                         |                       |                                                         |                         |      | Opis výkazu               | Zabez                     | zpečené odoslanie s        | úboru                                       |
| 12                                                                  |                       |                                                         |                         |      |                           |                           |                            |                                             |
| 13 Protokol o chybách:                                              |                       |                                                         |                         |      |                           |                           |                            |                                             |
| 14 Nevypinene vykazy:                                               |                       |                                                         |                         |      |                           |                           |                            |                                             |
| 10<br>16 Chyby yözich                                               |                       |                                                         |                         |      |                           |                           |                            |                                             |
|                                                                     |                       |                                                         |                         |      |                           |                           |                            |                                             |
| 18 Opozornujuće spravy                                              |                       |                                                         |                         |      |                           |                           |                            |                                             |
| 10                                                                  |                       |                                                         |                         |      |                           |                           |                            |                                             |

sa objaví na lište excelu (pri AJ verzii)

| Security Warning Some active content has been disabled. | Options |
|---------------------------------------------------------|---------|
|                                                         |         |

Po stlačení tlačítka Options (možnosti) sa objaví obrazovka:

| Microsoft Office Security Options                                                                                                    |  |  |  |  |  |  |
|----------------------------------------------------------------------------------------------------|--|--|--|--|--|--|
| Security Alert - Macros & ActiveX                                                                                                    |  |  |  |  |  |  |
| Macros & ActiveX<br>Macros and one or more ActiveX controls have been disabled. This active content might<br>contain viruses or other security hazards. Do not enable this content unless you trust<br>the source of this file. |  |  |  |  |  |  |
| Warning: It is not possible to determine that this content came from a<br>trustworthy source. You should leave this content disabled unless the<br>content provides critical functionality and you trust its source.            |  |  |  |  |  |  |
| <u>More information</u><br>File Path: D:\Projekty_DOTNET\VykazyXLS2009\DopInDoXIs\TEST\POTR02R09.xls                                                                                                    |  |  |  |  |  |  |
| <ul> <li>Help protect me from unknown content (recommended)</li> <li>Enable this content</li> </ul>                                                                                                    |  |  |  |  |  |  |
|                                                                                                    |  |  |  |  |  |  |
|                                                                                                    |  |  |  |  |  |  |
| Open the Trust Center OK Cancel                                                                                                    |  |  |  |  |  |  |

Kde je potrebné vybrať si voľbu Enable this content/ resp. Povoliť obsah a stlačiť tlačítko s OK.

### Pre Excel nižšej verzie ako 2007

Pred otvorením súboru POTR02R20.XLS je potrebné skontrolovať úroveň zabezpečenia makier nasledovným spôsobom:

V programe EXCEL vyberte v Menu položku Nástroje (Tools), podpoložku Makro (Macro) a z nej položku Zabezpečenie... (Security...):

POZOR! V rôznych verziách Excelu toto nastavenie je spravodla rôzne

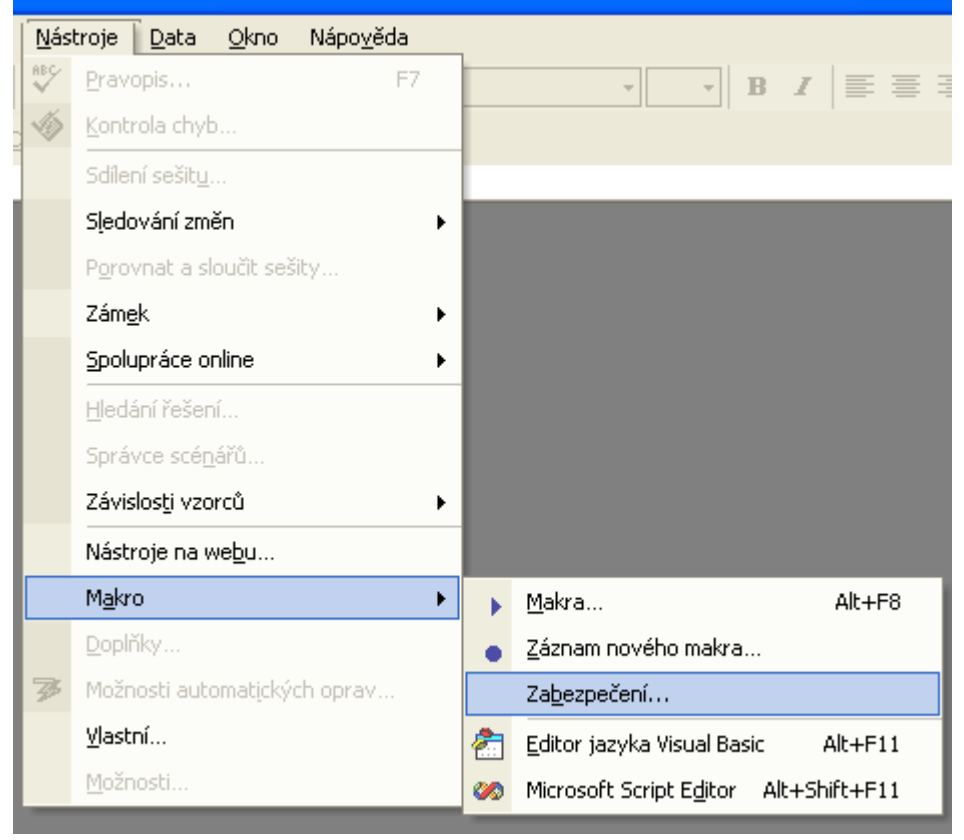

Po vybratí položky Zabezpečenie... (Security...) sa zobrazí nasledujúce okno:

| Zabezpečení 🛛 💽 🔀                                                                                                    |  |  |  |  |
|----------------------------------------------------------------------------------------------------|--|--|--|--|
| <ul> <li>Úroveň zabezpečení Důvěryhodné zdroje</li> <li>Vysoké. Bude možné spustit pouze podepsaná makra z<br/>důvěryhodných zdrojů. Nepodepsaná makra budou<br/>automaticky zakázána.</li> <li>Střední. Je možné se rozhodnout, zda spustit makra, která<br/>mohou obsahovat viry.</li> <li>Nízké (nedoporučuje se). Zvolíte-li tuto možnost, nebudete<br/>chráněni před makry, která mohou obsahovat viry. Použijte ji<br/>pouze v případě, že je v počítači nainstalován software pro<br/>vyhledávání virů, nebo pokud jste si jisti, že všechny<br/>otevírané dokumenty jsou bezpečné.</li> </ul> |  |  |  |  |
| Program pro vyhledávání virů je nainstalován.<br>OK Storno                                                                                                    |  |  |  |  |

V poslednom okne je potrebné prednastavenú hodnotu "Vysoké" (High) zabezpečenie zmeniť na "Stredné" (Medium) zabezpečenie. Po tejto úprave systém umožní spúšťať súbory xxxxxx.XLS so zabudovaným programom.

V prípade, že užívateľ ponechá vysokú úroveň zabezpečenia makier, súbory xxxxxxxXLS nebude možné spustiť a zobrazí sa nasledujúca hláška (v jazyku podľa jazyka inštalácie MS Office):

| Microsof | t Excel                                                                                                    |
|----------|----------------------------------------------------------------------------------------------------|
| 1        | V tomto sešitu jsou zakázána makra, protože je nastavena vysoká úroveň zabezpečení a makra nebyla digitálně<br>podepsána nebo ověřena jako bezpečná. Chcete-li makra spustit, zajistěte jejich digitální podpis nebo nastavte<br>jinou úroveň zabezpečení. Další informace získáte klepnutím na tlačítko Nápověda.<br>OK Nápo <u>v</u> ěda |